# 학위신청논문 표절 검사 안내(카피킬러)

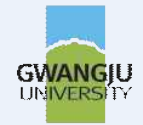

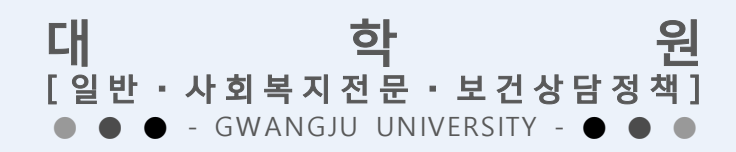

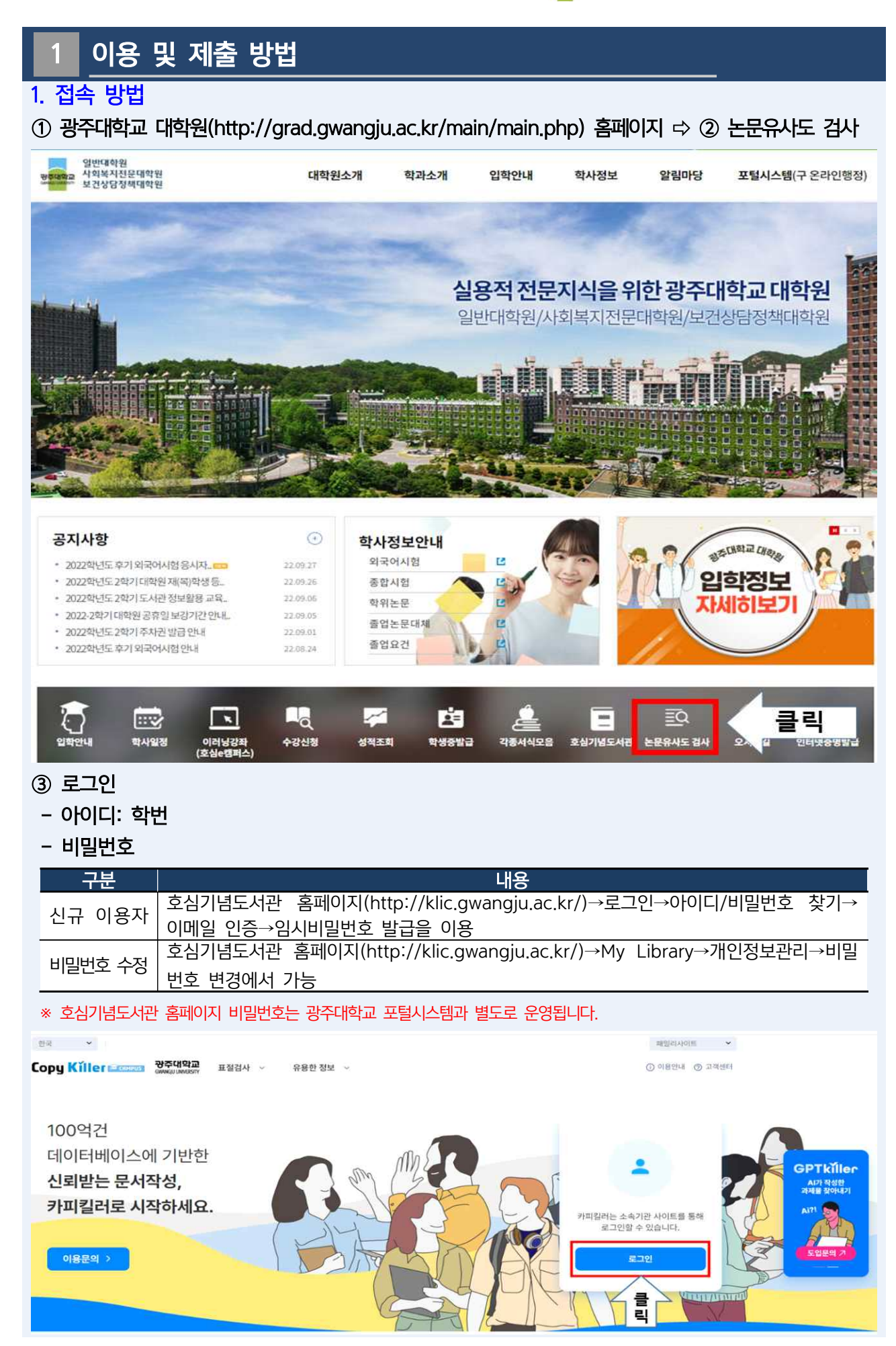

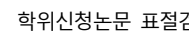

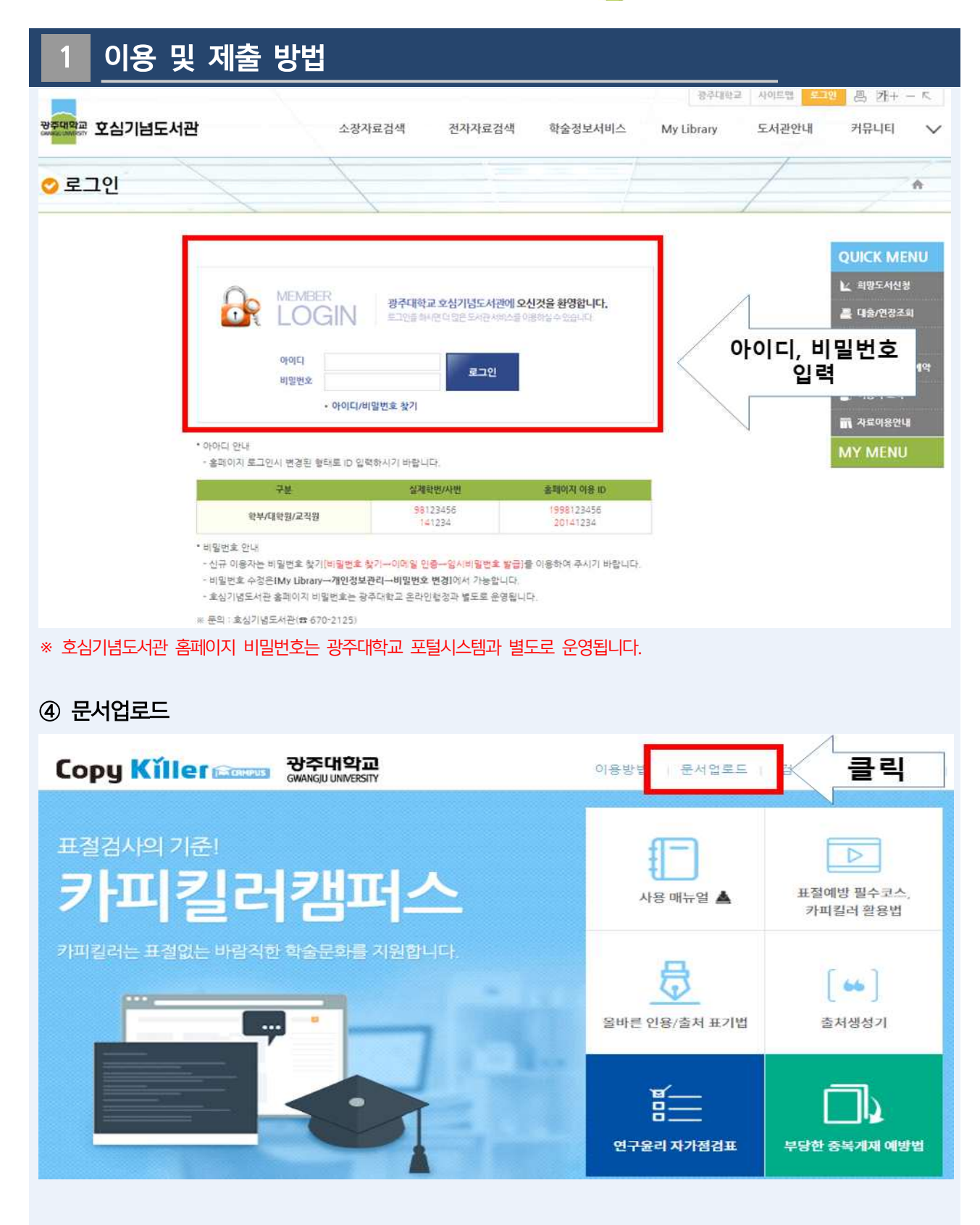

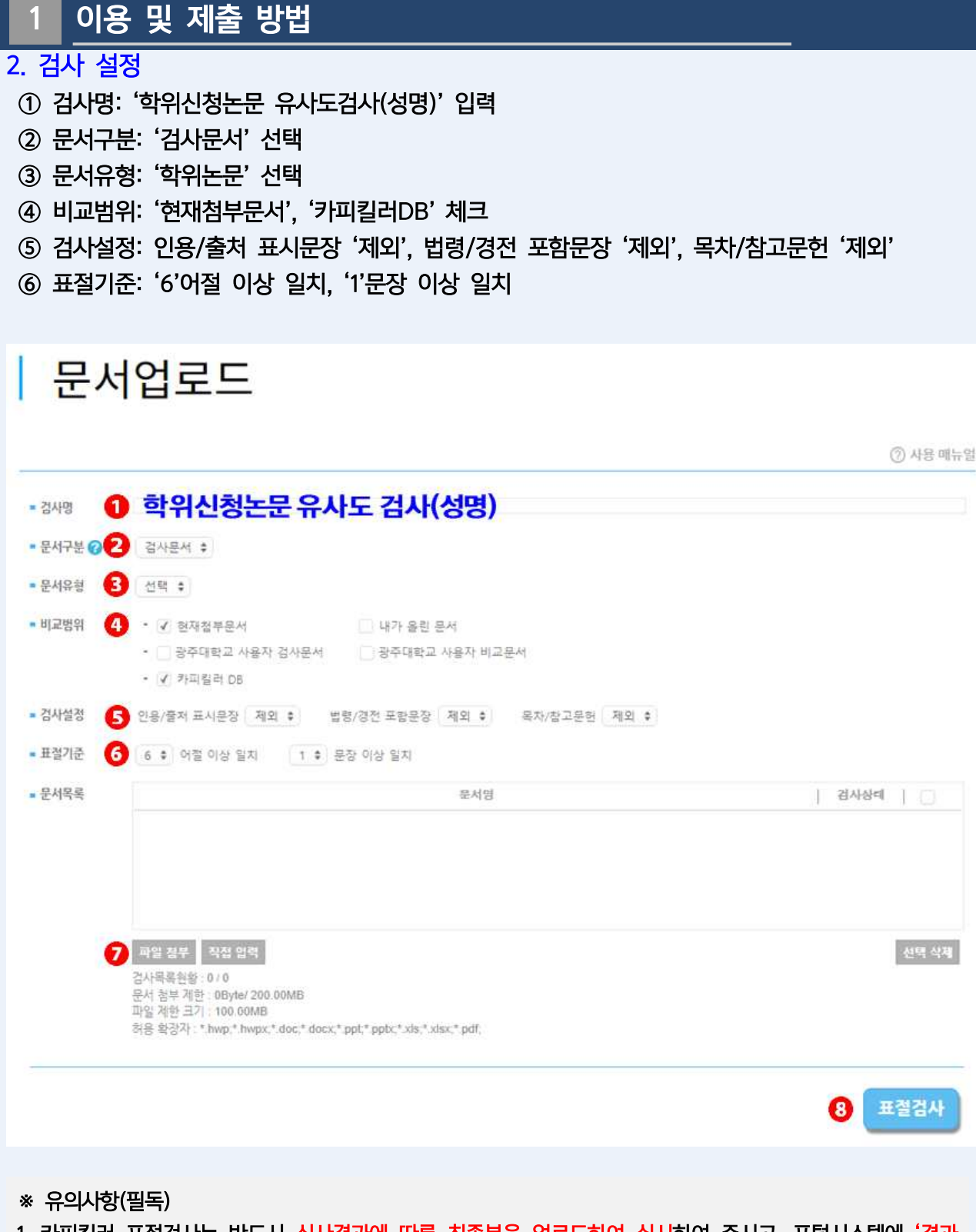

- 1. 카피킬러 표절검사는 반드시 심사결과에 따른 최종본을 업로드하여 실시하여 주시고, 포털시스템에 '결과 확인서(요약보기)'로 업로드하여 주시기 바랍니다.
- 2. 학위신청논문 심사결과표를 대학원 교학팀에 제출하여야 표절검사 결과확인서 파일을 업로드할 수 있습니다.
- 3. 포털시스템에 결과확인서 업로드 후 지도교수에게 승인 요청하시기 바랍니다.
- 업로드한 파일에 이상이 있을 경우 지도교수(또는 대학원)가 반려할 수 있습니다. 반려된 경우 파일을 재업로드하고, 지도교수에게 재승인 요청하시기 바랍니다.
- 5. 최종상태가 '최종 승인'으로 변경되어야 제출 완료입니다.

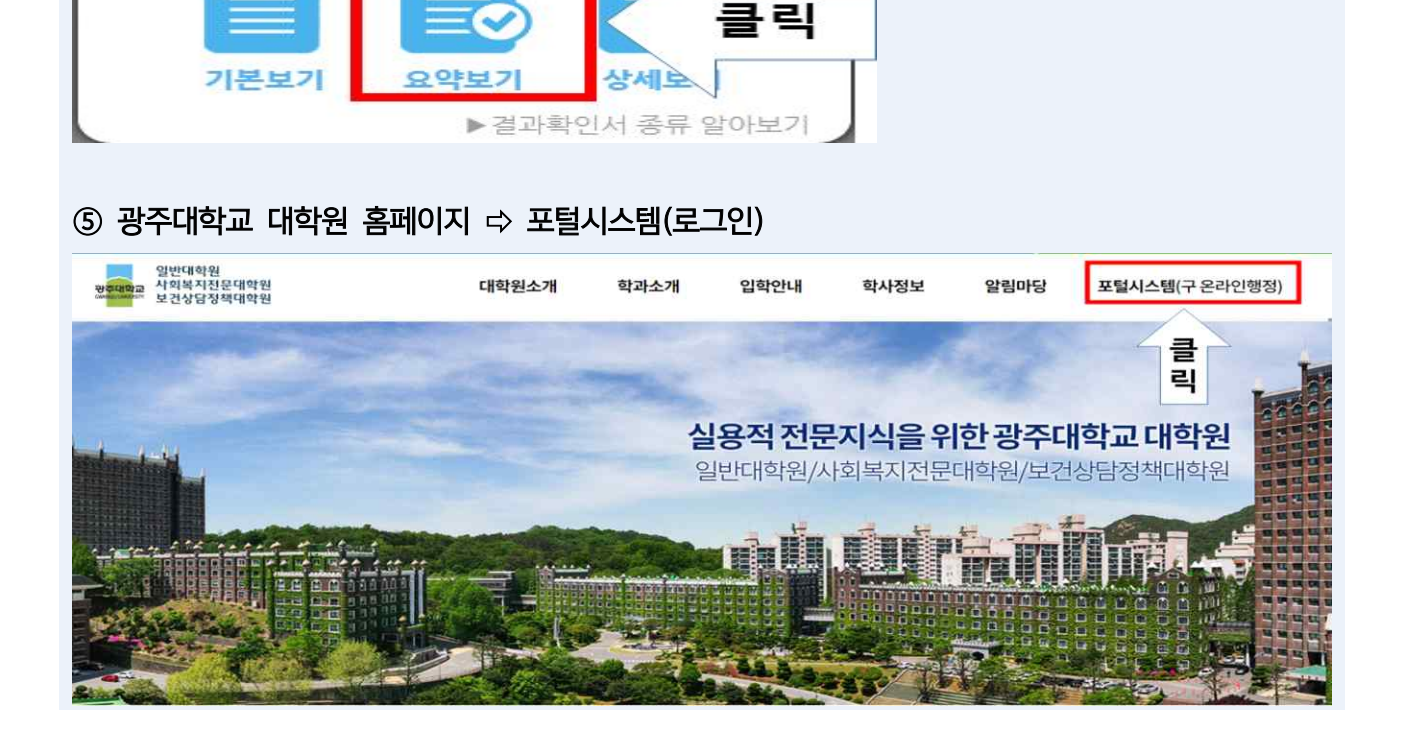

③ 요약보기 ⇒ ④ 저장(PDF 파일)

이용 및 제출 방법

### \* 검사결과 '유의수준', '의심수준'인 경우 '양호수준'으로 낮추거나 지도교수가 결과확인서 처리 시, 사유 및 의견을 작성하여야 함

| 건사       | 격과                     |                    |           |             |        |       |            |         |    |  |
|----------|------------------------|--------------------|-----------|-------------|--------|-------|------------|---------|----|--|
|          | 2-1                    |                    |           |             |        |       |            |         |    |  |
|          |                        |                    |           |             |        |       |            |         |    |  |
| 사명       | 학위신청논문유사도검사(총길동)       |                    |           |             |        |       |            |         |    |  |
| 문서유형     | 학위논문                   | 학위논문               |           |             |        |       |            |         |    |  |
| 비교범위     | [현재첨부문서] [카피킬러 DB]     | [현재첨부분서] [카피컬러 DB] |           |             |        |       |            |         |    |  |
| 법사설정     | 표절기준 [6 어절], 인용/출처 표시된 | ·장 [제 외], 법령/경전    | 포함문장 [제 9 | [], 목차/참고문헌 | [제2],王 | [포함]  |            |         |    |  |
| 8균 표절률   | 14%                    |                    |           |             |        |       |            |         |    |  |
| 티고 표절률   | 14%                    |                    |           |             |        |       |            |         |    |  |
| 등록문서수    | t                      |                    |           |             |        |       |            |         |    |  |
| 법사완료 문서수 | 1                      |                    |           |             |        |       |            |         |    |  |
| 남사불가 문서주 | 0                      |                    |           |             |        |       |            |         |    |  |
| 역사 일자    | 2022.09.28 11:02:04    |                    |           |             |        |       |            |         |    |  |
| 갑사 상태    | 검사완료                   |                    |           |             |        |       |            |         |    |  |
|          |                        |                    |           |             |        |       |            | 전체 타운로드 |    |  |
| 번호       | 문서명 🛊                  | 인용/출처              | 법령/경전     | 참고문헌        | 五      | 표절률 : | 검사결과       | 결과확인서   |    |  |
|          |                        | 20121              | 120127    | 100 21      | 1221   | 2 401 | The second |         | 글린 |  |

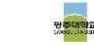

| 내의원                       | A1.24    | -171   |      | 118   |                    |                                               | 표정검사결과                                | 지도교수 시                                        |
|---------------------------|----------|--------|------|-------|--------------------|-----------------------------------------------|---------------------------------------|-----------------------------------------------|
|                           | 역과       | -478   | 학면   | 48    | 업로드기간              | #28                                           | 업로드                                   | 입로드 소회 성명 상태 최                                |
|                           |          |        |      |       | 0.2                | 0% •                                          | 파일 선택 전택된 파일 없음                       |                                               |
|                           |          |        |      |       |                    |                                               |                                       |                                               |
| 표절률 ~                     | 선택 ⇨     | 확인     |      |       |                    | <u>_</u>                                      |                                       |                                               |
| 대하워                       | 하과       | 과정     | হাল  | 성명    | 언루드기가              | 표절검사 결과                                       | 표절검사결과                                | · 언론드 조형 · 지도교수 · 치격                          |
|                           | 100      |        |      |       |                    | 0% 2                                          | 입로드<br>TIL이 서태 서태되 TIL이 어요            | 성명 상태 기대                                      |
|                           |          |        |      |       | 01.85              | 0%                                            | 부분 한국 한국권 부분 화장                       |                                               |
|                           |          |        |      |       | lg di.             | 2%                                            |                                       |                                               |
| <mark>사항★</mark><br>검사 기준 |          |        |      |       |                    | 3%6<br>4%6<br>5%6<br>6%6<br>7%6<br>8%6<br>9%6 | · 카피킬러 표절검사감<br>(표절검사는 반드시 심사         | <b>결과에 따른 '표절률'을 선택</b><br>결과에 따른 최종본으로 실시하여야 |
| 구분                        | 표절를      | 범위     |      |       |                    | 10%                                           | 전별 조치                                 |                                               |
| 양호수준                      | 0% 이상 ~  | 10% 미만 |      |       | 학생 본인의 연구윤리 위배사항 : | 검토 최. ( 12%)                                  | 시 지도교수의 확인을 받은 검사 결과확인                | !서를 제출                                        |
| 유의수준                      | 10% 이상 - | 15% 미만 |      |       | 양호수준으로 낮추거나 결과     | 13%<br>확인사 "김 <mark>14%</mark> "종             | 에 지도교수의 사유 및 의견을 작성하여                 | 제출                                            |
| 의심수준                      | 15% 이상 ~ | 20% 미만 |      |       |                    | 15%                                           | nana watan na watan kasan 1631 Biri   |                                               |
| 위험수준                      | 200 0    | 비상     |      |       | 양호에서 :             | 의심수준꺼 17% 거                                   | 아하며, 미이행 시 접수 불가                      |                                               |
| 대학원                       | 학과       | 과정     | 학변   | 성명    | 표정물이146가 낮답니까?     | 0% ~                                          | ★▲ 표절경사결과<br>업로드<br>파일 선택 선택된 파일 없음   | 업로드 조회 지도교수 최종<br>성명 상태                       |
|                           |          |        |      |       | 업로                 |                                               | Hech Chemeso                          |                                               |
|                           |          |        |      |       | · 선택               | 한 표절률이                                        | 맞는지 확인하고, [확인]                        | ] 버튼 클릭                                       |
| 파일 선                      | 택 ⇨ 입    | 업로드    | ▷ 확엽 | 인(1차, | 2차)                | 표절검사 결과                                       |                                       |                                               |
| 대학원                       | 학과       | 과정     | 학변   | 성명    | 업로드기간              | 표절률                                           | 표절검사결과<br>업로드                         | 업로드 조회 지도교수 최종                                |
|                           |          |        |      |       |                    | 0%                                            | 파일 선택 _ 1택된 파일 없음                     |                                               |
|                           |          |        |      |       | 업로                 |                                               |                                       |                                               |
|                           |          |        |      |       |                    |                                               |                                       |                                               |
|                           |          |        |      |       |                    | . [파익상                                        | 년택] 버튼을 클릭하여 본역                       | 인의 표절검사 결과확인서 파일                              |
|                           |          |        |      |       |                    |                                               |                                       |                                               |
|                           |          |        |      |       |                    | 표절검사 결과                                       |                                       |                                               |
| নেইপ্র                    | 학과       | 과정     | 학변   | 성명    | 업로드기관              | 표절검사 결과                                       | 표정검사권과                                | 입로드 조회 제도교수 최종                                |
| 대학원                       | 학과       | 과정     | 하기   | 88    | 업로드기간              | 표절검사 결과 표질률                                   | 표절경사결과<br>업로드<br>파일 🚱 카피길러 요. 운(휴직동)r | 업로드 조회 지도교수 최종<br>성명 상태 최종                    |
| 대학원                       | 학과       | 과정     | 학    | 성명    | 업로드기간              | 표절검사 결과<br>표절물<br>[14%~                       | 표정검사결과<br>법문<br>파일 👀 가피질러 요 문(운정운)    | 업로드 조회 지도교수 최종<br>성명 상태 최종                    |
| 대학원                       | 학과       | 과정     | 학변   | 성명    | 업로드기간<br>(3) 업로    | 표절검사 결과<br>표정물<br>[14%~                       | 표정검사결과<br>업로드<br>파일 🕢 카피컬러 요 문(홍정동) p | 입료드 조회 <u>지도교수</u><br>성명 상태 최종                |

#### 대학원 학적 등록·장학 수강 생활관 기타 주소변경 모바일 학생증 신청 교과과정 수강신청 대학원 미래 교육의 혁신! 인재를 양성하는 광주대학교! 수강조회 성적조회 강의평가 현학기성적조회 고지서발급 교육비납입증명서 강의<mark>계</mark>획서출력 외국어시험접수 상세수업계획서 출력(2019년부터) 이 예비군훈련 대상조회 생활관관리 종합시험접수 콜릭 L 표절검사 결과

# 1 이용 및 제출 방법 ⑥ 대학원 ⇒ 표절검사 결과

학위신청논문 표절검사(카피킬러) 안내 ●●●

6/8

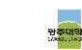

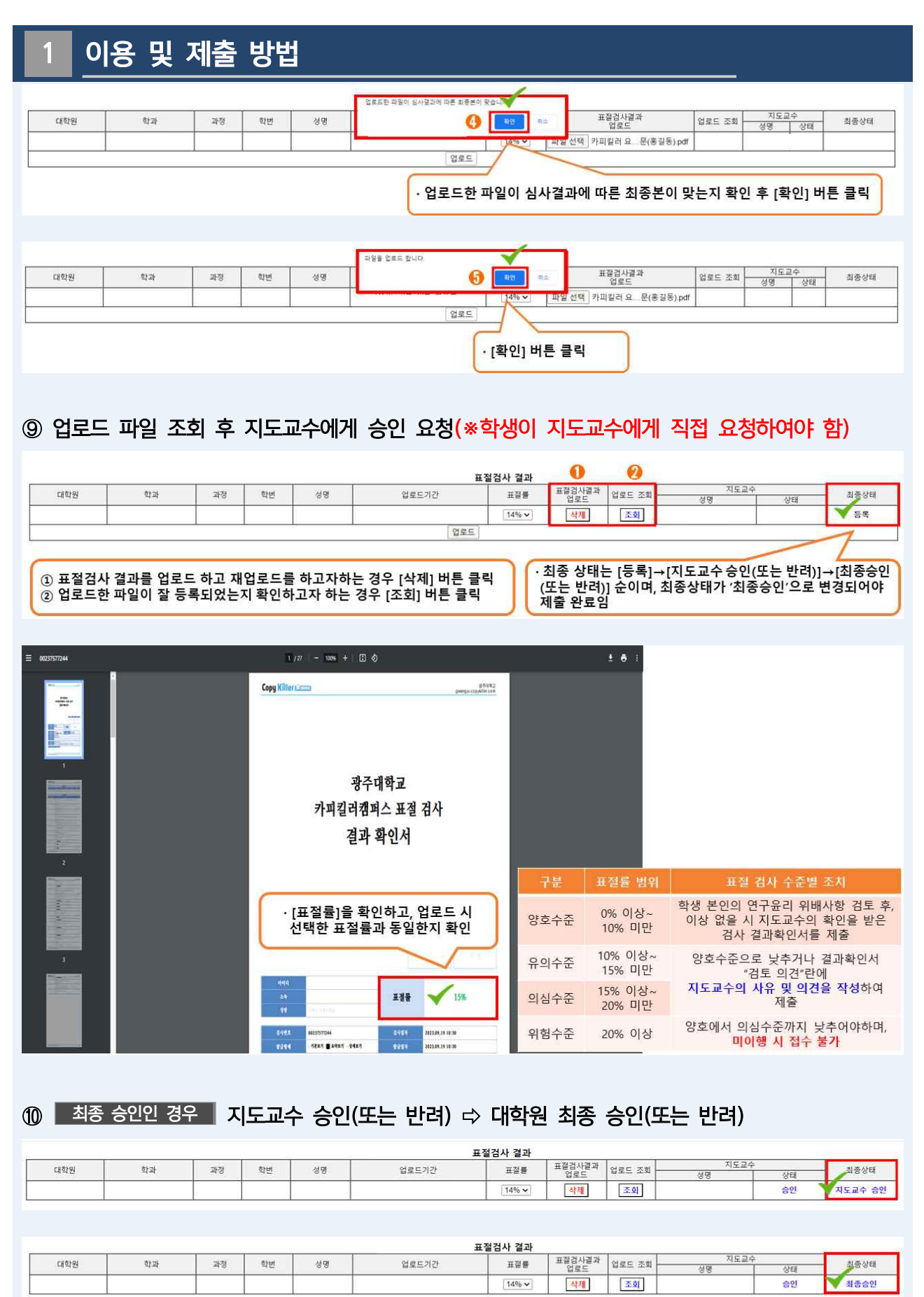

| 1 0                                                                                                   | 용 및        | 제출                | 방법    | Ľ     |                |                |                     |                       |                                 | _             |                              |
|----------------------------------------------------------------------------------------------------|------------|-------------------|-------|-------|----------------|----------------|---------------------|-----------------------|---------------------------------|---------------|------------------------------|
| <ol> <li>최종</li> </ol>                                                                                | 반려인 경      | 경우 <mark>지</mark> | 도교수   | - 승인  | !(또는 반려) 戌     | > 대학원          | 린 최종                | 승인(!                  | 또는 반리                           | <b>1</b> )    |                              |
| (*반려 /                                                                                                | 시, 사유를     | 를 반드              | 시 확   | 인 후   | 재업로드 하여        | 야 하며           | l, 최종               | 상태7                   | <mark>)</mark> '최종 <del>:</del> | 승인'으로         | 일 변경되어야                      |
| 표절검사 결과 제출이 완료된 것임)                                                                                   |            |                   |       |       |                |                |                     |                       |                                 |               |                              |
|                                                                                                    |            |                   |       |       | #              | 전거나 견과         |                     |                       |                                 |               |                              |
| 대학원                                                                                                   | 학과         | 과정                | 학번    | 성명    | 업로드기간          | 표접률            | 표결검사결과<br>업로드<br>색제 | 업로드 조회<br>조회          | 지도교<br>성명                       | 수<br>상태<br>반려 | - 최종상태<br>변경<br>(내용확인)       |
| · (지도교수가 반려한 경우) '반려'에 마우스를 올리면 사유를 확인할 수 있으며, 사유 확인 후 파일 재업로드하여야 함<br>(*반려 사유에 대한 자세한 사항은 지도교수에게 문의) |            |                   |       |       |                |                |                     |                       |                                 |               |                              |
|                                                                                                    |            |                   |       |       |                |                |                     |                       |                                 |               |                              |
| 2000000                                                                                               |            | 10000             | 10000 | 100.0 | <b>H</b>       | 절검사 결과         | エバブルスパ              | and the second second | 지도교                             | 2             | 1                            |
| 대학원                                                                                                   | 학과         | 과정                | 학변    | 성명    | 업로드기간          | 표절률            | 업로드                 | 업로드 조회                | 성명                              | 상태            | - 최종상태                       |
|                                                                                                    |            |                   |       |       |                | 14% 🗸          | 삭제                  | 조회                    |                                 | 승인            | 반려<br>(내용확인)                 |
| · (최종 반려                                                                                              | i한 경우) '반리 | 력'에 마우            | 스를 올리 | 면 사유를 | 를 확인할 수 있으며, 시 | <b>ት유 확인</b> 후 | 드 파일 재업             | ]로드하여(                | 야 함                             | }             | 파킬러 표결 검사물과 선택<br>한 표결들이 상이함 |

# 2 표절검사

#### 1. 표절검사 조건

① 검사설정: 인용/출처 표시문장(제외), 법령/경전 포함문장(제외), 목차/참고문헌(제외)

② 표절기준: 6어절 이상 일치, 1문장 이상 일치

#### 2. 표절검사 기준 표

| 구분   | 표절률 범위            | 표절 검사 수준별 조치                                                |
|------|-------------------|-------------------------------------------------------------|
| 양호수준 | 0% 이상~<br>10% 미만  | 학생 본인의 연구윤리 위배사항 검토 후, 이상 없을 시<br>지도교수의 확인을 받은 검사 결과확인서를 제출 |
| 유의수준 | 10% 이상~<br>15% 미만 | 양호수준으로 낮추거나<br>경기화이너 "거토 이겨"라에                              |
| 의심수준 | 15% 이상~<br>20% 미만 | 실퍼픽인지 검도 의견 단에<br>지도교수의 사유 및 의견을 작성하여 제출                    |
| 위험수준 | 20% 이상            | 양호에서 의심수준까지 낮추어야하며,<br>미이행 시 접수 불가                          |

3. 카피킬러 표절검사의 결과만으로 표절 여부를 기계적으로 판단할 수 없으며, 표절 검사를 시행 하는 것은 학위논문의 표절 여부를 판단하고 표절과 관련된 문제가 발생하지 않도록 사전에 인용 및 참고문헌 명시 등으로 논문 작성하는 과정에서 수정 및 보완하는데 목적이 있음

## 3 이용관련 문의

1. 대학원 교학팀: 호심관 4층, ☎062-670-2122

2. 호심기념도서관: ☎062-670-2125~2127